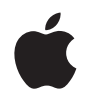

# Apple Wireless Keyboard

# Setting Up Your Apple Wireless Keyboard

Congratulations on selecting the Apple Wireless Keyboard as your input device.

# Using the Wireless Keyboard

The information in this booklet supplements the setup instructions in the user's guide that came with your Mac. Follow the steps on the next several pages to:

- Install batteries in your keyboard.
- Set up your Mac.
- Use Setup Assistant to set up your keyboard with your Mac.
- Use Software Update to install the latest software.

Don't turn on your keyboard until you start up your Mac in Step 3.

*Important:* Keep the battery compartment cover and the batteries out of the reach of small children.

## Step 1: Install the Batteries

Follow the instructions below to install batteries in your Apple Wireless Keyboard.

### To install batteries in the keyboard:

1 Use a coin to remove the battery compartment cover.

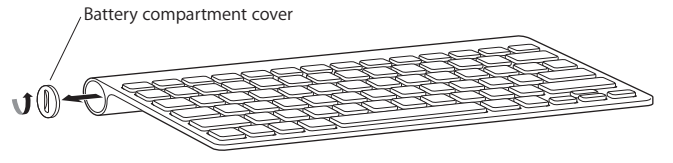

2 Slide the batteries into the battery compartment as shown below.

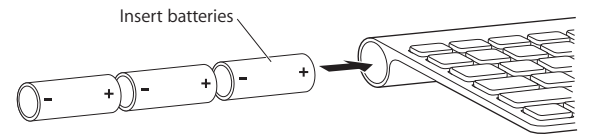

3 Replace the battery compartment cover and leave the keyboard turned off until you start up your Mac in Step 3.

Note: When the Power On light is off, the keyboard is off.

### Step 2: Set Up Your Mac

Follow the instructions in the user's guide that came with your Mac to set it up. Because you have a wireless keyboard, skip the instructions to connect a USB keyboard.

Wait to start up your Mac until instructed to do so in Step 3.

## Step 3: Pair Your Keyboard

Before you can use your keyboard, you have to pair it with your Mac. Pairing allows your keyboard to communicate wirelessly with your Mac. You only have to pair once.

The first time you start up your Mac, Setup Assistant guides you in setting up your Apple Wireless Keyboard and pairing it with your Mac.

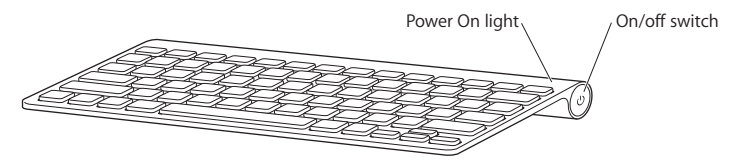

- 1 Push and release the On/off (也) switch to turn on the Apple Wireless Keyboard.
- 2 Turn on your Mac.
- 3 When your Mac starts up, follow the onscreen instructions in Setup Assistant.

## Step 4: Install Software

To use your keyboard and take advantage of the full range of features, you need to update your Mac to Mac OS X v10.4.10 or later and install the keyboard software update.

To update to the latest version of Mac OS X and install the keyboard software update, choose Apple ( $\bigstar$ ) > Software Update from the menu bar and follow the onscreen instructions.

# Using Your Keyboard

Use the keys at the top of your keyboard to adjust the brightness of your display, open Exposé, view Dashboard widgets, control volume, and more.

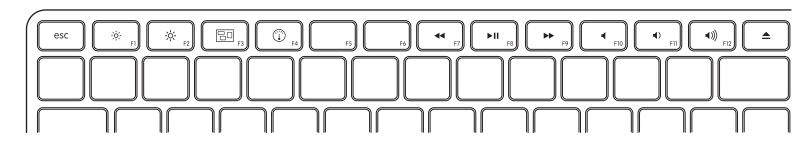

- ;္ပံ့ ္ပံု Decrease ( ့် ) or increase ( ုံငံ ) the brightness of your display.
- Use Exposé All Windows to see all of the open windows on your desktop at once.

   Open Dashboard to access your widgets and get information about the weather, stocks, and more.

   Rewind or go to the previous song, movie, or slideshow.

   Play or pause songs, movies, or slideshows.
- ➡ Fast-forward or go to the next song, movie, or slideshow.
- Mute the sound coming from the speakers or headphone port on your computer.
- () ()) Decrease (4) or increase (4)) the volume of sound coming from the speakers or headphone port on your computer.
- Press and hold the Media Eject key to eject a disc.

# **Customizing Your Keyboard**

You can customize your keyboard using the Keyboard pane of Keyboard & Mouse preferences.

## To customize your keyboard:

- 1 Choose Apple ( $\bigstar$ ) > System Preferences.
- 2 Click Keyboard & Mouse.
- 3 Click Keyboard or Keyboard Shortcuts.

Click Keyboard Shortcuts to assign shortcuts to menu commands in a Mac OS X application or in the Finder.

More information about your keyboard is available in Mac Help. Open Mac Help and search for "keyboard."

# **Renaming Your Keyboard**

Your Mac automatically gives your wireless keyboard a unique name the first time you pair it. You can rename your keyboard using Keyboard & Mouse preferences. Choose Apple (**é**) > System Preferences and click Keyboard & Mouse. Click the Bluetooth<sup>®</sup> tab and enter a name in the Name field.

# **Cleaning Your Keyboard**

Follow these guidelines when cleaning the outside of your keyboard:

- Remove the batteries from the keyboard.
- Use a damp, soft, lint-free cloth to clean the exterior of the keyboard. Avoid getting moisture in any openings.
- Don't use aerosol sprays, solvents, or abrasives.

# **About Your Batteries**

Your Apple Wireless Keyboard comes with three alkaline batteries. You can use alkaline, lithium, or rechargeable AA batteries in your keyboard.

*WARNING:* When you replace the batteries, replace them all at the same time. Don't mix old batteries with new batteries or mix battery types (for example, don't mix alkaline and lithium batteries). Don't open or puncture the batteries, install them backwards, or expose them to fire, high temperatures, or water. Keep batteries out of the reach of children.

You can use Keyboard & Mouse preferences to check the battery level. Choose Apple (d) > System Preferences. Click Keyboard & Mouse and click Bluetooth.

*Note:* To conserve battery power, turn your keyboard off when you aren't using it. If you don't plan to use your keyboard for an extended period, remove the batteries.

Dispose of batteries according to your local environmental laws and guidelines.

# Ergonomics

For information about ergonomics, health, and safety, visit the Apple ergonomics website at www.apple.com/about/ergonomics.

# Support

For support and troubleshooting information, user discussion boards, and the latest Apple software downloads, go to www.apple.com/support.

# 设置 Apple Wireless Keyboard 键盘

# 恭喜您选择 Apple Wireless Keyboard 键盘作为输入设备。

## 使用无线键盘

本手册中的信息是对随您的 Mac 附带的使用手册中的设置说明的补充。请按照后面几页上的步骤进行操作:

- 在键盘中装上电池。
- 设置 Mac。
- 使用 "设置助理"配合 Mac 设置键盘。
- 使用"软件更新"安装最新的软件。

请不要给键盘开电,除非您在步骤3中启动了Mac。

【重要事项】请将电池仓盖和电池放在小孩够不到的地方。

#### 步骤 1: 安装电池

请按照下面的说明将电池安装在 Apple Wireless Keyboard 键盘中。

#### 要将电池安装在键盘中:

1 使用硬币卸下电池仓盖。

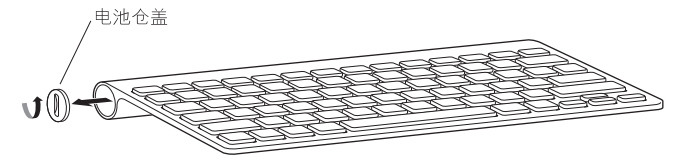

2 如下图所示,将电池滑入电池仓中。

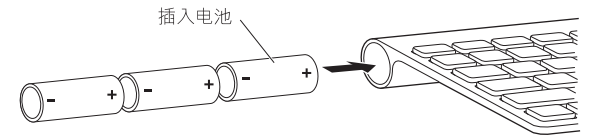

3 装回电池仓盖,让键盘保持关闭状态,直到您在步骤 3 中启动 Mac。

【注】通电指示灯熄灭时,键盘是关闭的。

#### 步骤 2: 设置 Mac

请按照随您的 Mac 附带的使用手册中的说明来设置 Mac。由于您使用无线键盘,因此请跳过有关连接 USB 键盘的说明。

请等待指示,不要启动电脑,除非步骤3中指示您这样做。

#### 步骤 3: 将键盘配对

您必须先将键盘与 Mac 配对才可以使用它。配对允许键盘以无线方式与 Mac 进行 通信。您只需配对一次。

在您首次启动 Mac 时,"设置助理"会引导您设置 Apple Wireless Keyboard 键盘并 将它与 Mac 配对。

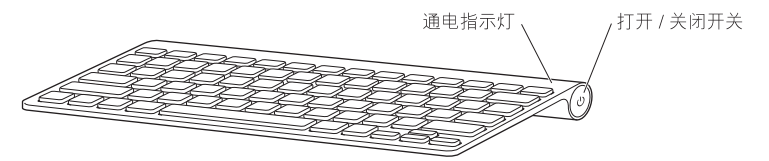

- 1 按压和松开打开 / 关闭开关 (心) 以给 Apple Wireless Keyboard 键盘开电。
- 2 开启 Mac。
- 3 Mac 启动后,请按照"设置助理"中的屏幕指示进行操作。

#### 步骤 4: 安装软件

要使用键盘并利用其完整的功能,您需要将 Mac 升级到 Mac OS X v10.4.10 或更高版本并安装键盘软件更新。

要更新到最新版本的 Mac OS X 并安装键盘软件更新,请从菜单栏中选取 Apple (ć) > "软件更新",然后按照屏幕指示进行操作。

# 使用键盘

使用键盘顶部的键来调整显示器亮度、打开 Exposé、显示 Dashboard widget、控制 音量等等。

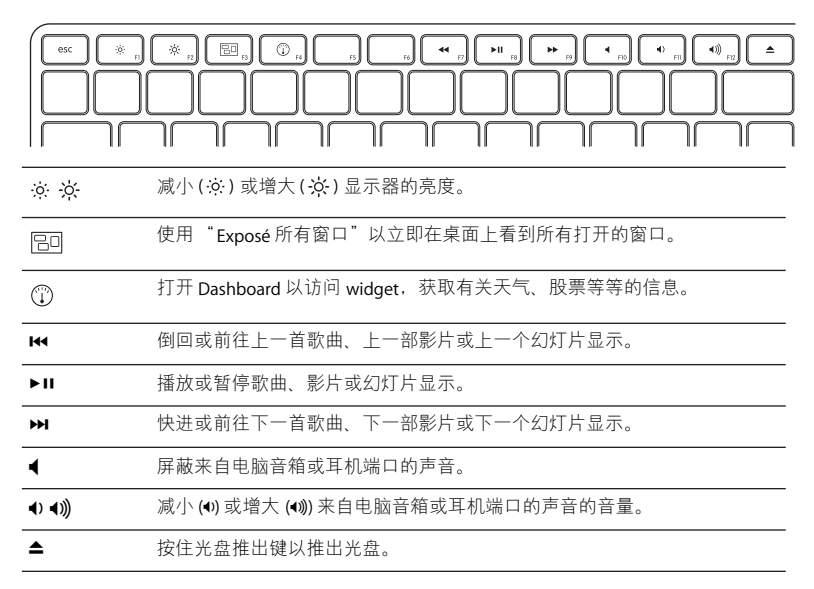

## 自定键盘

您可以使用"键盘与鼠标"偏好设置中的"键盘"面板来自定键盘。

#### 要自定键盘:

- 1 选取 Apple (€) > "系统偏好设置"。
- 2 点按"键盘与鼠标"。
- 3 点按"键盘"或"键盘快捷"。

点按 "键盘快捷"以给 Mac OS X 应用程序或 Finder 中的菜单命令指定快捷方式。 有关键盘的更多信息,请查阅"Mac 帮助"。打开"Mac 帮助",然后搜索"键盘"。

## 给键盘重命名

首次将无线键盘配对时, Mac 会自动为它指定一个唯一的名称。您可以使用"键 盘与鼠标"偏好设置给键盘重命名。选取 Apple (▲) > "系统偏好设置", 然后点 按"键盘与鼠标"。点按"Bluetooth<sup>®</sup>"标签, 然后在"名称"栏中输入名称。

## 清洁键盘

清洁键盘外部时,请遵循以下这些注意事项:

- 从键盘中取出电池。
- 使用一块湿润、柔软、不起绒的布料来清洁键盘的外壳。避免任何一个开口处受 潮。
- 不要使用气雾喷剂、溶剂或研磨剂。

# 关于电池

Apple Wireless Keyboard 键盘配有三个碱性电池。您可以在键盘中使用碱性电池、 锂电池或可再充电的 AA 电池。

【警告】更换电池时,请同时更换所有电池。不要将旧电池与新电池混用,也不要混用不同类型的电池 (例如,不要混用碱性电池和锂电池)。不要拆开或刺破 电池,电池正负极不要装反,也不要将它们暴露在火中、高温中或水中。将电池 放在小孩够不到的地方。

您可以使用"键盘与鼠标"偏好设置来检查电池电量。选取 Apple (▲) > "系统偏好设置"。点按"键盘与鼠标",然后点按"Bluetooth"。

【注】要节省电池电量,请在您不使用键盘时将它关闭。如果您很长时间都不打算 使用键盘,请取出电池。

请根据当地的环保法规来处理电池。

# 人机工程学

有关人机工程学、健康和安全的信息,请访问 Apple 人机工程学网站 www.apple.com/about/ergonomics。

# 支持

有关支持和疑难解答信息、用户讨论区以及最新的 Apple 软件下载,请访问 www.apple.com/support。

# 設定 Apple Wireless Keyboard 無線鍵盤

# 恭喜您選購了 Apple Wireless Keyboard 無線鍵盤來 作為輸入設備。

## 使用無線鍵盤

本手冊裡的資訊補充了 Mac 隨附之使用手冊裡的設定指示。請依照接下來幾頁裡 的步驟來執行以下工作:

- 在鍵盤裡安裝電池。
- 設定您的 Mac。
- 使用 "設定輔助程式"來設定鍵盤與您的 Mac 搭配使用。
- 使用"軟體更新"來安裝最新版本的軟體。

請等到您在步驟 3 裡啟動了 Mac 之後再啟動您的鍵盤。

【重要事項】請將電池槽蓋和電池置於兒童無法接觸到的地方。

## 步驟1:安裝電池

請依照以下的指示來在 Apple Wireless Keyboard 無線鍵盤裡安裝電池。

#### 若要在鍵盤裡安裝電池:

1 使用一枚硬幣來轉開電池槽蓋。

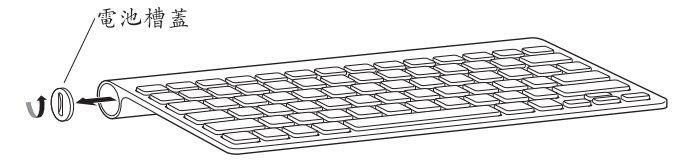

2 依照下方的圖示,將電池放入電池槽內。

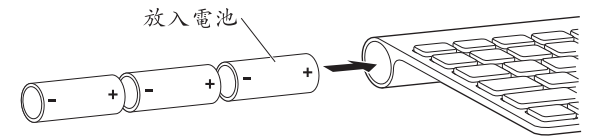

3 裝回電池槽蓋並讓鍵盤保持關閉的狀態,直到在步驟 3 裡啟動了您的 Mac 為止。 【注意】當 "電源開啟"指示燈熄減時,鍵盤即是處於關閉的狀態。

#### 步驟 2:設定您的 Mac。

請依照 Mac 隨附之使用手冊裡的指示來設定您的 Mac。因為您使用的是無線 鍵盤,請略過關於連接 USB 鍵盤的指示。

等到進行到步驟3時,再依照指示來啟動您的Mac。

#### 步驟 3: 配對鍵盤

在您可以開始使用無線鍵盤之前,您必須先讓它與 Mac 進行配對。配對的作用在 於讓鍵盤能與 Mac 進行無線通訊。您只需要配對一次即可。

當您第一次啟動 Mac 時,"設定輔助程式"會引導您完成設定 Apple Wireless Keyboard 無線鍵盤以及與 Mac 配對時所需的步驟。

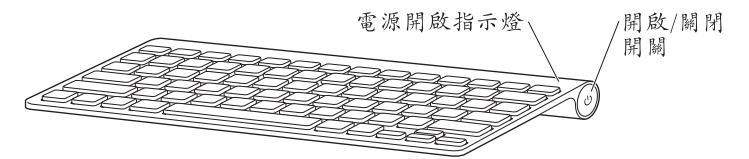

- 推一下並放開 "開啟 / 關閉"(山) 開關來啟動 Apple Wireless Keyboard 無線鍵盤。
   2 啟動您的 Mac。
- 3 啟動 Mac 之後,請依照螢幕上"設定輔助程式"的指示執行。

#### 步驟 4: 安裝軟體

若要使用鍵盤並利用其完整的功能,您必須將您的 Mac 更新至 Mac OS X v10.4.10 或以上版本,並安裝鍵盤的軟體更新。

若要更新至最新版本的 Mac OS X 並安裝鍵盤的軟體更新,請從選單列選擇 "蘋果 (▲)" > "軟體更新…",並依照螢幕上的指示進行。

# 使用鍵盤

請使用鍵盤上的按鍵來調整顯示器的亮度、打開 Exposé、檢視 Dashboard widget、控制音量和進行其他操作。

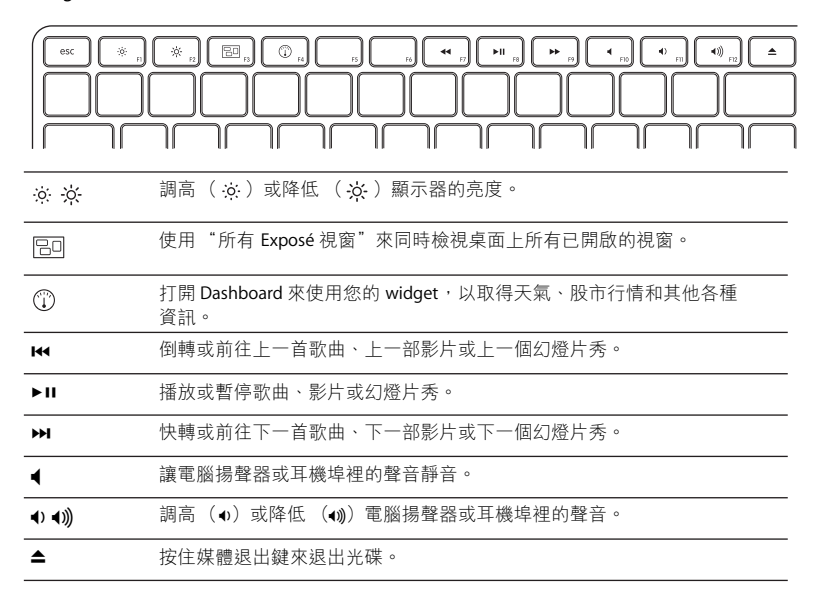

## 自定鍵盤

您可以使用"鍵盤與滑鼠"偏好設定裡的"鍵盤"面板來自定您的鍵盤。

#### 若要自定您的鍵盤:

- 1 請選擇 "蘋果(▲)" > "系統偏好設定…"。
- 2 按一下"鍵盤與滑鼠"。
- 3 按一下"鍵盤"或"鍵盤快速鍵"。

按一下 "鍵盤快速鍵"來指定 Mac OS X 應用程式或 Finder 選單指令的快速鍵。 更多鍵盤的相關資訊都可以在 "Mac 輔助説明"裡找到。請打開 "Mac 輔助 説明"並搜尋 "鍵盤"。

### 重新命名鍵盤

在您第一次進行配對時,您的 Mac 會自動替無線鍵盤指定一個獨有的名稱。 您可以使用"鍵盤與滑鼠"偏好設定來替鍵盤重新命名。請選擇"蘋果(▲)"> "系統偏好設定…",並按一下"鍵盤與滑鼠"。按一下 Bluetooth<sup>®</sup> 標籤頁, 並在"名稱"欄位裡輸入新的名稱。

## 清潔鍵盤

請依照以下的指示來清潔鍵盤的外部:

- 取下鍵盤的電池。
- 使用微濕、柔軟且不會產生棉絮的布料來清潔鍵盤的外部。請勿弄濕任何 開口處。
- 請勿使用噴霧劑、溶劑或研磨劑。

# 關於電池

您的 Apple Wireless Keyboard 無線鍵盤隨附了三顆鹼性電池。您可以在鍵盤裡使用 鹼性電池、鋰電池或充電式的 AA 電池。

警告 當您在更換電池時,請同時更換掉所有的電池。請不要混用新舊電池,或 混用不同類型的電池 (例如,請勿混用鹼性電池和鋰電池)。請不要拆解或戮 刺電池、反向安裝電池或是將電池置於高溫環境或丟入火中或水中。請將電池 置於兒童無法接觸到的地方。

您可以使用"鍵盤與滑鼠"偏好設定來檢查電池的電量。請選擇"蘋果(▲)"> "系統偏好設定…"。按一下"鍵盤與滑鼠",並按一下 Bluetooth。

【注意】若要節省電池的電力,請在不使用時關閉鍵盤的電源。如果您打算一段 時間不使用鍵盤,請將裡面的電池取出。

請依照您當地環保法規的指示來處理使用過的電池。

## 人體工學

如需人體工學、保健與安全的相關資訊,請參訪 Apple 的人體工學網站: www.apple.com/about/ergonomics。

# 支援

如需支援和疑難解答的資訊、使用者討論區,以及最新的 Apple 軟體下載,請前 往 www.apple.com/support 網站。

# Apple Wireless Keyboard 설정하기

Apple Wireless Keyboard를 입력 장비로 선택하신 것을 환영합니다.

## 무선 키보드 사용하기

이 소책자에서 제공하는 정보는 Mac과 함께 제공되는 사용 설명서의 설정 지침을 보완합니다. 다음 몇 페이지에 있는 단계를 따라 다음을 수행하십시오.

- 키보드에 배터리를 설치합니다.
- Mac을 설정합니다.
- 설정 지원을 사용하여 Mac에 키보드를 설정합니다.
- 소프트웨어 업데이트를 사용하여 최신 소프트웨어를 설치합니다.

3단계에서 Mac을 시동할 때까지 키보드를 켜지 마십시오.

중요사항: 배터리 함 덮개와 배터리를 어린이의 손에 닿지 않는 곳에 보관하십시오.

#### 1단계: 배터리 설치

아래의 지침에 따라 Apple Wireless Keyboard에 배터리를 설치하십시오.

#### 키보드에 배터리를 설치하려면,

1 동전을 사용하여 배터리 함 덮개를 제거하십시오.

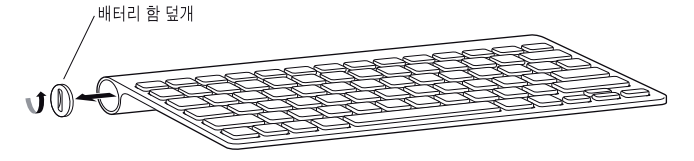

2 아래에서 처럼 배터리 함에 배터리를 밀어 넣으십시오.

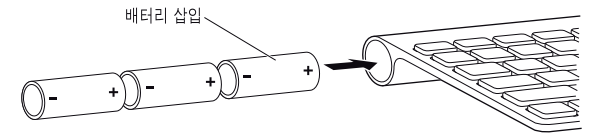

3 배터리 함의 덮개를 제자리에 놓고 3단계에서 Mac을 시동할 때까지 키보드를 끈 상태로 두십시오.
 참고: 전원 표시등이 꺼져 있으면 키보드가 꺼져 있는 것입니다.

#### 2단계: Mac 설정

Mac과 함께 제공되는 사용 설명서의 지침에 따라 컴퓨터를 설정하십시오. 여러분은 무선 키보드를 사용하기 때문에, USB 키보드를 연결하는 지침은 건너 뛰십시오.

3단계에서 Mac을 시동하라는 지침이 있을 때까지 기다리십시오.

#### 3단계: 키보드 쌍으로 연결

키보드를 사용할 수 있기 때문에 Mac과 쌍으로 연결해야 합니다. 쌍으로 연결하면 키보드가 Mac과 무선으로 통신할 수 있습니다. 한 번만 설정하면 됩니다.

처음으로 Mac을 시동하면 설정 지원이 Apple Wireless Keyboard를 설정하고 Mac과 쌍으로 연결하는 방법을 안내합니다.

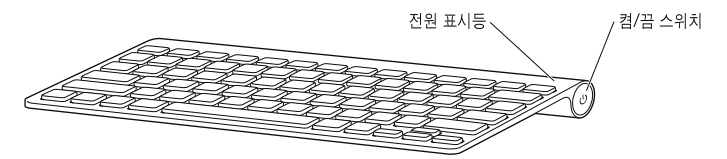

- 1 켬/끔(也) 스위치를 눌러서 Apple Wireless Keyboard를 켜십시오.
- 2 Mac을 켜십시오.

3 Mac이 시동되면, 설정 지원에서 화면 상의 지침을 따르십시오.

#### 4단계: 소프트웨어 설치

키보드를 사용하고 전체 기능을 활용하려면 Mac을 Mac OS X v10.4.10 이상으로 업데이트하고 키보드 소프트웨어 업데이트를 설치해야 합니다.

최신 버전의 Mac OS X으로 업데이트하고 키보드 소프트웨어 업데이트를 설치하려면 메뉴 막대에서 Apple(♠) > 소프트웨어 업데이트를 선택하고 화면 지침을 따르십시오.

# 키보드 사용하기

키보드 상단에 있는 키를 사용하여 모니터의 밝기를 조절하고 Exposé 열며, Dashboard widget을 보고, 음량을 제어하는 등의 작업을 하십시오.

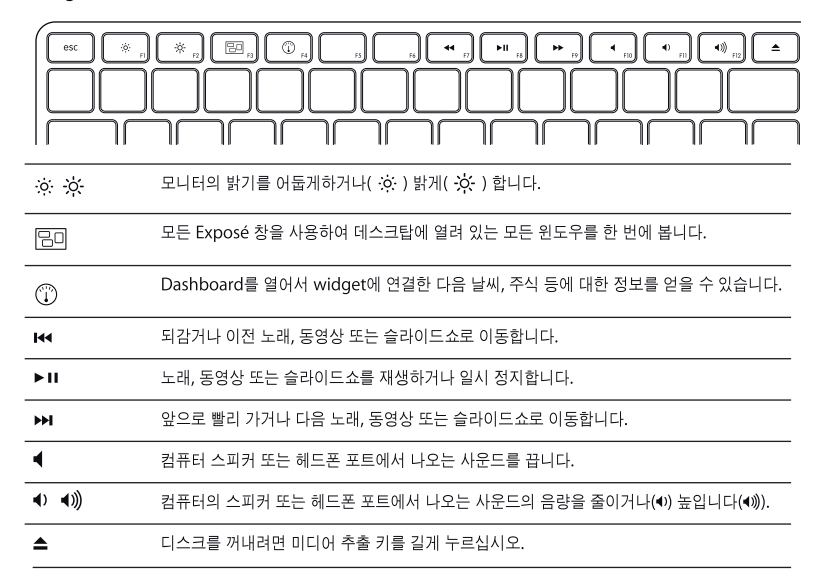

#### 키보드 사용자화하기

키보드 & 마우스 환경설정의 키보드 패널을 사용하여 키보드를 사용자화할 수 있습니다.

#### 키보드를 사용자화하려면,

- 1 Apple(€) > 시스템 횐경설정을 선택하십시오.
- 2 마우스 & 키보드를 클릭하십시오.
- 3 키보드 또는 키보드 단축 키를 클릭하십시오.

키보드 단축 키를 클릭하여 Mac OS X 응용 프로그램 또는 Finder에 있는 메뉴 명령어에 대한 단축 키를 할당하십시오.

키보드에 대한 추가 정보는 Mac 도움말에서 볼 수 있습니다. Mac 도움말을 열고 "키보드"로 검색하십시오.

#### 키보드 이름 변경하기

처음으로 무선 키보드를 컴퓨터와 쌍으로 연결하면, Mac에서 자동으로 무선 키보드에 이름을 지정합니다. 키보드 & 마우스 환경설정에서 키보드의 이름을 변경할 수 있습니다. Apple() > 시스템 환경설정을 선택하고 키보드 & 마우스를 클릭하십시오. Bluetooth® 탭을 클릭하고 이름 필드에 원하는 이름을 입력하십시오.

## 키보드 청소하기

키보드의 외면을 청소할 때 다음 지침을 따르십시오.

- 키보드에서 배터리를 제거하십시오.
- 습기가 있는 부드럽고 보푸라기가 없는 천을 사용하여 키보드의 외면을 닦으십시오. 개구부에 물기가 들어가지 않게 조심하십시오.
- 에어졸 스프레이, 솔벤트나 연마제를 사용하지 마십시오.

# 배터리에 관하여

Apple Wireless Keyboard에는 알카라인 배터리가 들어 있습니다. 키보드에 알카라인, 리튬 또는 재충전할 수 있는 AA 배터리를 사용할 수 있습니다.

경고: 배터리를 교체할 때, 동시에 모든 배터리를 교체하십시오. 오래된 배터리를 새로운 배터리와 섞어서 사용하거나 배터리 유형을 섞어서 사용하지 마십시오(예를 들어 알카라인과 리튬 배터리를 섞어서 사용하지 마십시오.). 배터리를 열거나 구멍을 뚫거나, 반대 방향으로 설치하거나, 불, 높은 온도 또는 물에 노출하지 마십시오. 배터리를 어린이의 손에 닿지 않는 곳에 보관하십시오.

키보드 & 마우스 환경설정에서 배터리 충전 정도를 확인하십시오. Apple(€) > 시스템 환경설정을 선택하십시오. 키보드 & 마우스를 클릭하고 Bluetooth를 클릭하십시오.

**참고:** 배터리의 전력을 절약하려면, 사용하지 않을 때는 키보드를 끄십시오. 키보드를 장기간 동안 사용하지 않을 계획이라면 배터리를 제거하십시오.

지역 환경법 및 지침에 따라 베터리를 폐기하십시오.

# 인체 공학

인체 공학, 건강 및 안전에 관한 정보는, Apple ergonomics 웹 사이트, www.apple.com/about/ergonomics를 방문하십시오.

## 지원

지원과 문제 해결 정보, 사용자 토론 게시판 및 Apple 소프트웨어 다운로드는 www.apple.com/support를 방문하십시오.

## **Regulatory Compliance Information**

#### **Compliance Statement**

This device complies with part 15 of the FCC rules. Operation is subject to the following two conditions: (1) This device may not cause harmful interference, and (2) this device must accept any interference received, including interference that may cause undesired operation. See instructions if interference to radio or television reception is suspected.

L'utilisation de ce dispositif est autorisée seulement aux conditions suivantes : (1) il ne doit pas produire de brouillage et (2) l'utilisateur du dispositif doit étre prêt à accepter tout brouillage radioélectrique reçu, même si ce brouillage est susceptible de compromettre le fonctionnement du dispositif.

#### **Radio and Television Interference**

The equipment described in this manual generates, uses, and can radiate radio-frequency energy. If it is not installed and used properly—that is, in strict accordance with Apple's instructions—it may cause interference with radio and television reception.

This equipment has been tested and found to comply with the limits for a Class B digital device in accordance with the specifications in Part 15 of FCC rules. These specifications are designed to provide reasonable protection against such interference in a residential installation. However, there is no guarantee that interference will not occur in a particular installation.

You can determine whether your computer system is causing interference by turning it off. If the interference stops, it was probably caused by the computer or one of the peripheral devices. If your computer system does cause interference to radio or television reception, try to correct the interference by using one or more of the following measures:

- Turn the television or radio antenna until the interference stops.
- Move the computer to one side or the other of the television or radio.
- Move the computer farther away from the television or radio.
- Plug the computer into an outlet that is on a different circuit from the television or radio. (That is, make certain the computer and the television or radio are on circuits controlled by different circuit breakers or fuses.)

If necessary, consult an Apple Authorized Service Provider or Apple. See the service and support information that came with your Apple product. Or, consult an experienced radio or television technician for additional suggestions.

Important: Changes or modifications to this product not authorized by Apple Inc. could void the FCC compliance and negate your authority to operate the product. This product was tested for FCC compliance under conditions that included the use of Apple peripheral devices and Apple shielded cables and connectors between system components. It is important that you use Apple peripheral devices and shielded cables and connectors between system components to reduce the possibility of causing interference to radios, television sets, and other electronic devices. You can obtain Apple peripheral devices and the proper shielded cables and connectors through an Apple-authorized dealer. For non-Apple peripheral devices, contact the manufacturer or dealer for assistance.

Responsible party (contact for FCC matters only): Apple Inc., Product Compliance 1 Infinite Loop M/S 26-A Cupertino. CA 95014-2084

#### Industry Canada Statements

Complies with the Canadian ICES-003 Class B specifications. Cet appareil numérique de la classe B est conforme à la norme NMB-003 du Canada. This device complies with RSS 210 of Industry Canada.

This Class B device meets all requirements of the Canadian interference-causing equipment regulations.

Cet appareil numérique de la Class B respecte toutes les exigences du Règlement sur le matériel brouilleur du Canada.

#### **European Compliance Statement**

This product complies with the requirements of European Directives 72/23/EEC, 89/336/EEC, and 1999/5/EC.

#### Bluetooth Europe–EU Declaration of Conformity

This wireless device complies with the specifications EN 300 328, EN 301-489, EN 50371, and EN 60950 following the provisions of the R&TTE Directive.

Caution: Modification of this device may result in hazardous radiation exposure. For your safety, have this equipment serviced only by an Apple Authorized Service Provider.

#### VCCI Class B Statement

情報処理装置等電波障害自主規制について

この装置は、情報処理装置等電波障害自主規制協議 会(VCCI)の基準に基づくクラスB情報技術装置で す。この装置は家庭環境で使用されることを目的と していますが、この装置がラジオやテレビジョン受 信機に近接して使用されると、受信障害を引き起こ すことがあります。

取扱説明書に従って正しい取扱をしてください。

#### Korea Statements

"당해 무선설비는 운용 중 전파혼신 가능성이 있음"

B급 기기 (가정용 정보통신기기) 이 기기는 가정용으로 전자파적합등록을 한 기기로서 주거지역에서는 물론 모든지역에서 사용할 수 있습니다.

#### **Singapore Wireless Certification**

Complies with IDA Standards DB00063

#### **Taiwan Wireless Statement**

於 2.4GHz 區域內操作之 無線設備的警告聲明

經型式認證合格之低功率射頻電機,非經許可,公司、 商號或使用者均不得擅均量變更頻率,加大功率或變更原 說計之特性及功能。低功率射頻電機之使用不得影響規 航安全及干擾合法通信;經發現有干擾現象時,應立即 停用、並改要是無干擾時得繼續使用。而項合法通信 指依電信法規定作業之無線電通信。低功率射頻電機須 忍受合法通信或工業、科學及醫療用電波輻射性電機設 備之干擾。

#### Taiwan Class B Statement

Class B 設備的警告聲明 NIL

#### Apple and the Environment

Apple Inc. recognizes its responsibility to minimize the environmental impacts of its operations and products. More information is available on the web at: www.apple.com/environment

#### 中国

| 有毒或<br>有害物质     | 零部件 |    |
|-----------------|-----|----|
|                 | 电路板 | 附件 |
| 铅 (Pb)          | х   | Х  |
| 汞 (Hg)          | 0   | 0  |
| 镉 (Cd)          | 0   | 0  |
| 六价铬<br>(Cr, VI) | 0   | 0  |
| 多溴联苯<br>(PBB)   | 0   | 0  |
| 多溴二苯醚<br>(PBDE) | 0   | 0  |

O:表示该有毒有害物质在该部件所有均质材料中的含量均在 SJ/T 11363-2006 规定的限量要求以下。

X:表示该有毒有害物质至少在该部件的某一均质材料中的含量超出 SJ/T 11363-2006 规定的限量要求。

根据中国电子行业标准 SJ/T11364-2006. 本产品及其 某些内部或外部组件上可能带有环保使用期限标识。 取决于组件和组件制造商,产品及其组件上的使用期 限标识可能有所不同。组件上的使用期限标识优先于 产品上任何与之相冲突的或不同的使用期限标识。

#### **Disposal and Recycling Information**

When this product reaches its end of life, please dispose of it according to your local environmental laws and guidelines.

For information about Apple's recycling programs, visit: www.apple.com/environment/recycling

#### **Battery Disposal Information**

Dispose of batteries according to your local environmental laws and guidelines.

Deutschland: Das Gerät enthält Batterien. Diese gehören nicht in den Hausmüll. Sie können verbrauchte Batterien beim Handel oder bei den Kommunen unentgeltlich abgeben. Um Kurzschlüsse zu vermeiden, kleben Sie die Pole der Batterien vorsorglich mit einem Klebestreifen ab.

Nederlands: Gebruikte batterijen kunnen worden ingeleverd bij de chemokar of in een speciale batterijcontainer voor klein chemisch afval (kca) worden gedeponeerd.

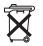

Taiwan:

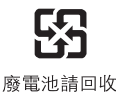

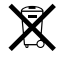

The symbol above means that according to local laws and regulations your product should be disposed of separately from household waste. When this product reaches its end of life, take it to a collection point designated by local authorities. Some collection points accept products for free. The separate collection and recycling of your product at the time of disposal will help conserve natural resources and ensure that it is recycled in a manner that protects human health and the environment.

© 2007 Apple Inc. All rights reserved. Apple, the Apple logo, Exposé, Mac, and Mac OS are trademarks of Apple Inc., registered in the U.S. and other countries. Apple Store is a service mark of Apple Inc., registered in the U.S. and other countries.

The Bluetooth® word mark and logos are registered trademarks owned by Bluetooth SIG, Inc. and any use of such marks by Apple is under license.

www.apple.com

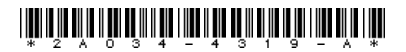

Printed in XXXX